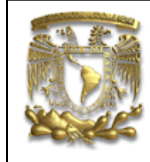

| DATOS GENERAL  | .ES:                                           |
|----------------|------------------------------------------------|
| CAMPO:         | DISEÑO MECANICO                                |
| CURSO:         | DISEÑO Y MANUFACTURA ASISTIDOS POR COMPUTADORA |
| PRACTICA No. : | 004                                            |
| NOMBRE DE LA I | PRACTICA: MANUFACTURA                          |

# **PRACTICA 4: FRESADO**

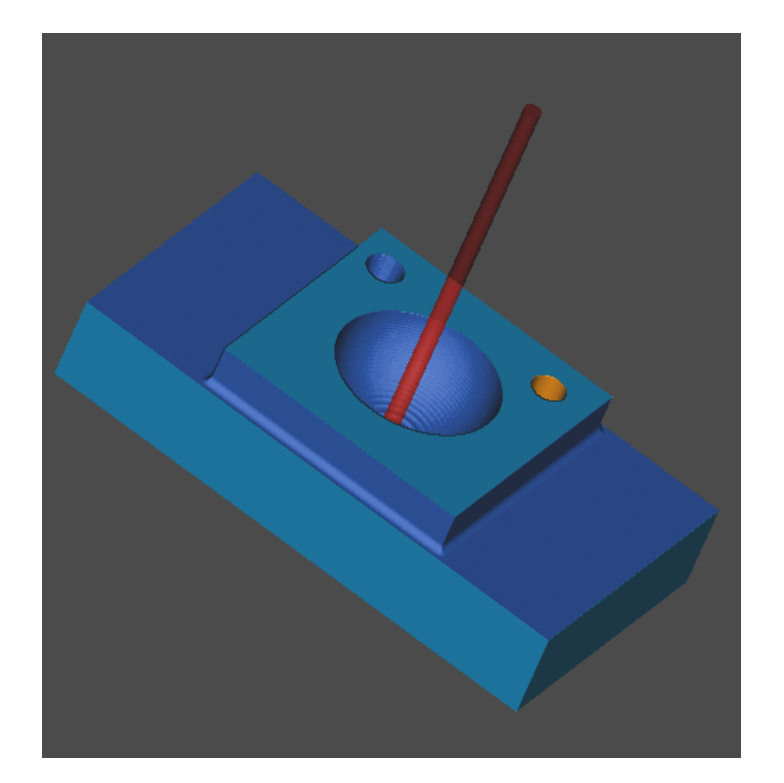

| NOTA: ESTE DOCUME | ENTO CONSTA DE 24 HOJAS |         |
|-------------------|-------------------------|---------|
| NOMBRE            |                         | RMG     |
|                   | REVISO                  | ELABORO |

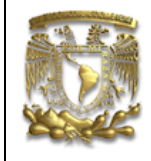

#### DESCRIPCIÓN

En la presente práctica se utilizarán las funciones básicas para realizar I un proceso de manufactura en una máquina herramienta CNC fresadora. El proceso se llevará a cabo utilizando las funciones básicas del ambiente de trabajo *Manufacturing*, además del material en bruto.

#### OBJETIVO

Realizar la manufactura de una pieza prismática en alto relieve, utilizando el modulo de manufactura en fresadora y obtener el código de control numérico.

#### DESARROLLO

En la pantalla de inicio, selecciona el icono Open *material* para abrir el documento. Aparecerá una ventana con el mismo nombre y en la sección *File Name*, busca el archivo con el nombre "Manufactura1" y en *Folder* la ubicación de la pieza. La pieza es la siguiente (Fig.1):

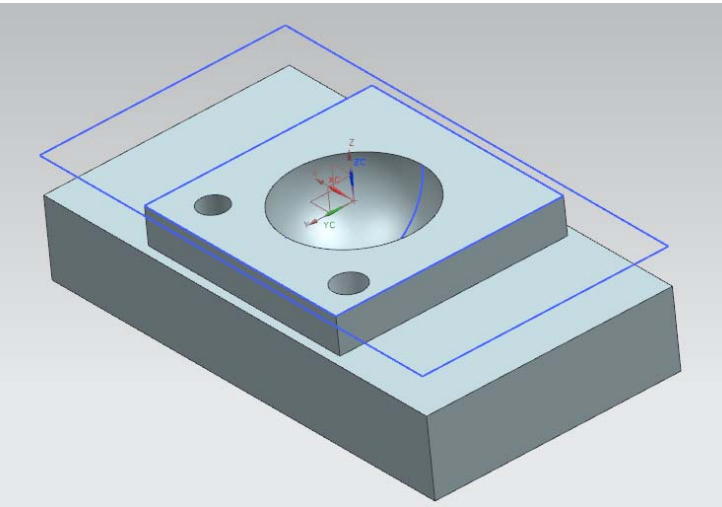

Figura 1. Pieza a Manufacturar.

#### 1. INICIO

Para cambiar de la aplicación de *Modeling* a manufactura selecciona Ctrl+Alt +M o lo siguiente (Fig 2):

Start — Manufacturign

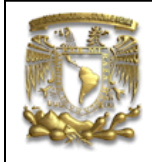

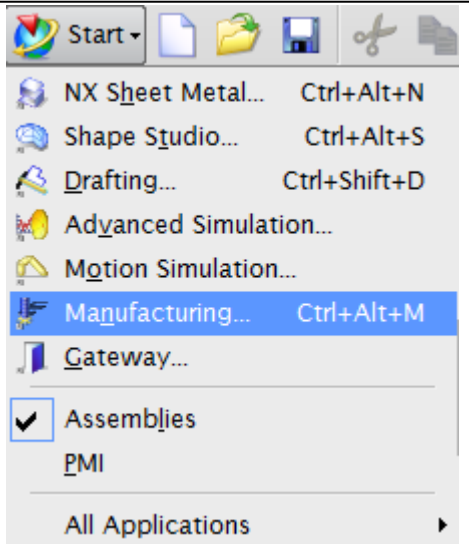

Figura 2. Aplicación Manufacturing.

#### 2. DEFINICION DE GEOMETRIA

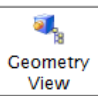

Selecciona la ventana de *Geometry View* y selecciona la sección *WORKPIECE* y aparecerá la siguiente ventana (Fig.3):

| Mill Geom          | -         |
|--------------------|-----------|
| Geometry           | 1         |
| Specify Part       | <b>S</b>  |
| Specify Blank      |           |
| Specify Check      |           |
| Offsets            | 1         |
| Part Offset        | 0.0000 🔮  |
| Description        | 1         |
| Material: ALUMINUM | Ş         |
| Layout and Layer   | N         |
|                    | OK Cancel |

Figura 3. Ventana de Selección de parte y bloque.

Para especificar parte seleccionar *Specify Part* aparecerá la siguiente ventana, con la cual selecciona la pieza (Fig.4).

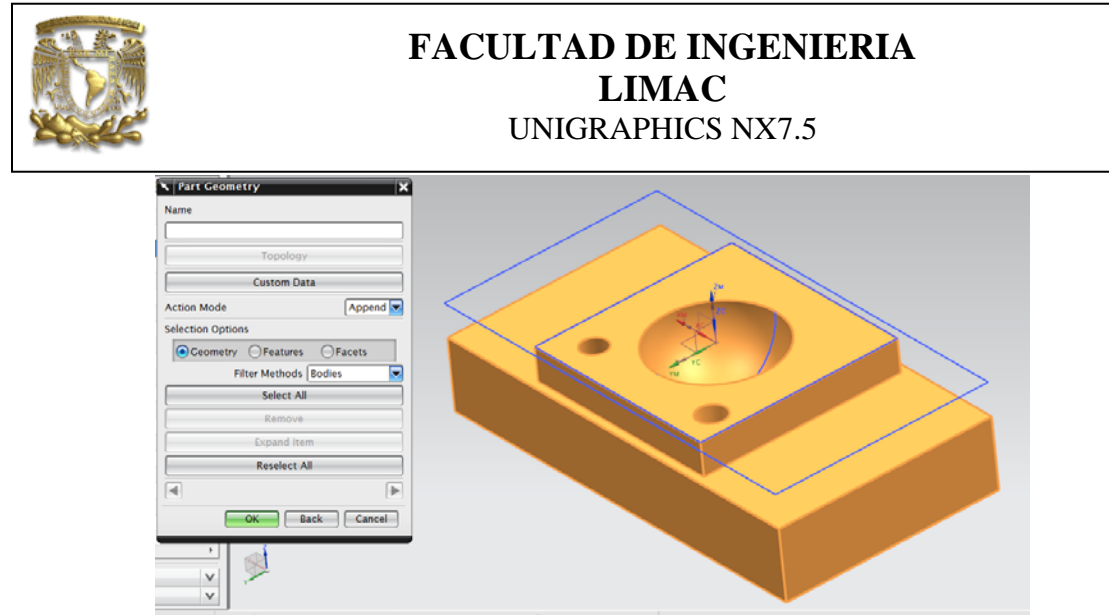

Figura 4. Seleccionar parte.

Selecciona OK.

Para especificar el Bloque seleccionar *Specify Blank* aparecerá la ventana donde se seleccionará *auto-block* y automáticamente aparecerá el bloque tomando las medidas extremas de la parte para su dimensionamiento (Fig.5).

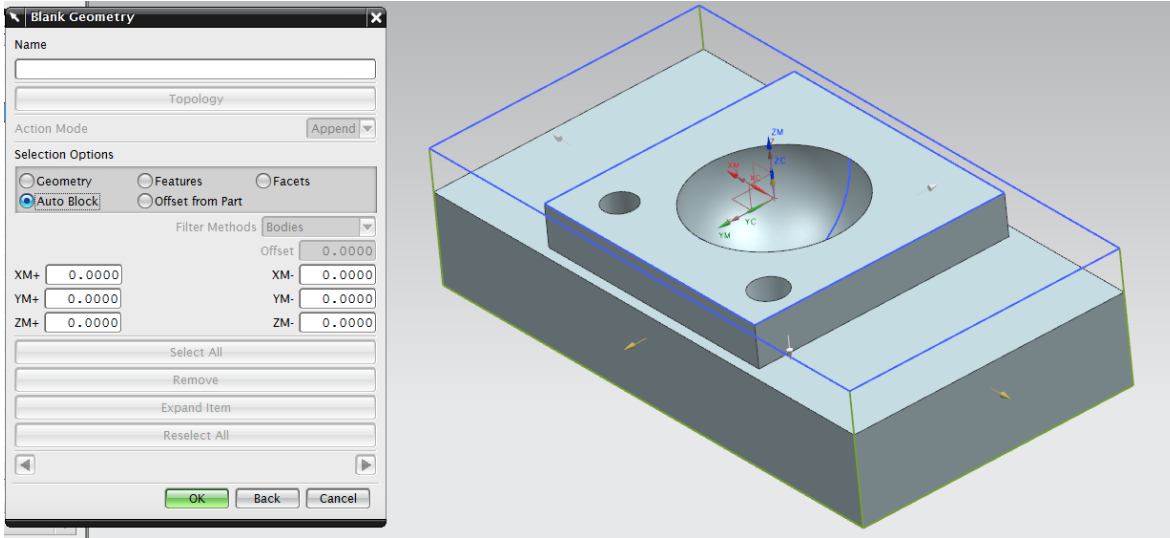

Figura 5. Selección de bloque.

Selecciona OK. Selecciona OK.

## 3. PROCESO 1 PLANEADO O CAREADO.

Cambiar a la ventana de Program Order View y seleccionar el icono <Create Operation

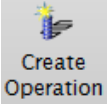

. Con este comando asignarás las operaciones de manufactura que deseas utilizar.

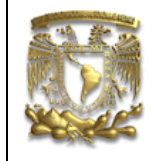

# FACULTAD DE INGENIERIA LIMAC

**UNIGRAPHICS NX7.5** 

El primer proceso de manufactura será nombrado "*Desvaste*", en el cual se quitará la mayor cantidad de material sin afectar la geometría final, dejando un sobre-material (*stock*).

Aparece la ventana Create Operation, seleccionar las siguientes opciones (Fig.6):

Type:

Mill Planar Operation Subtype: FACE\_MILLING\_AREA

Location:

Program: *Program* Tool: NONE Geometry: WORKPIECE Method: Mill\_Rough

Name:

Desbaste

| mill planar     |            |
|-----------------|------------|
| [piana          |            |
| Operation Subty | pe         |
| 🛃 🛃             | ể≝⊮⊮       |
|                 | ን 🛝 🎝 📲    |
| Location        | P          |
| Program         | PROGRAM    |
| Tool            | NONE       |
| Geometry        | WORKPIECE  |
| Method          | MILL_ROUGH |
| Name            |            |
|                 |            |

Figura 6. Creación de operación de desbaste (Mill Planar).

Aparecerá la ventana Face Milling Area como se muestra en la siguiente figura (fig.7)

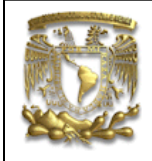

| Tace Milling Area      |               |          |      |
|------------------------|---------------|----------|------|
| Geometry               |               |          | A    |
| Geometry WOR           | KPIECE 🔽      | <b>I</b> | 5    |
|                        |               |          | -    |
| Specify Part           |               |          | 2    |
| Specify Cut Area       |               | 3        |      |
| Specify Wall Geometry  |               | 0        |      |
| and the short model    |               |          |      |
| Specify Check Body     |               |          | _    |
| Automatic Walls        |               |          |      |
| Tool                   |               |          | Y    |
| Tool Axis              |               |          | ٧    |
| Path Settings          |               |          | ^    |
| Method [MILL           | ROUGII        | l 🔛 🧳    | 5    |
| Cut Pattern            | <u></u> ≢ ∠ig |          | -    |
| Stepover               | % Tool Flat   |          | -    |
| Percent of Flat Diamet | er 🚺          | 75.000   | 0    |
| Blank Distance         |               | 3.000    | 0    |
| Depth Per Cut          |               | 0.000    | 0    |
| Final Floor Stock      |               | 0.000    | 0    |
| Cutting Parameters     |               |          | 2    |
| Non Cutting Moves      |               | F.       | 2    |
| Feeds and Speeds       |               | 4        | i.   |
|                        |               |          | •    |
| Machine Control        |               |          | Y    |
| Program                |               |          | ۷    |
| Options                |               |          | v    |
| Actions                |               |          | ^    |
| F 5.                   | <b>14</b>     |          |      |
| ()(=+                  |               | Can      | nol. |
|                        |               | Can      | 001  |

Figura 7. Ventana Face Milling Area.

Selecciona la sección para identificar el área de corte (*Specify Cut Area*) . Selecciona el área siguiente (Fig.8).

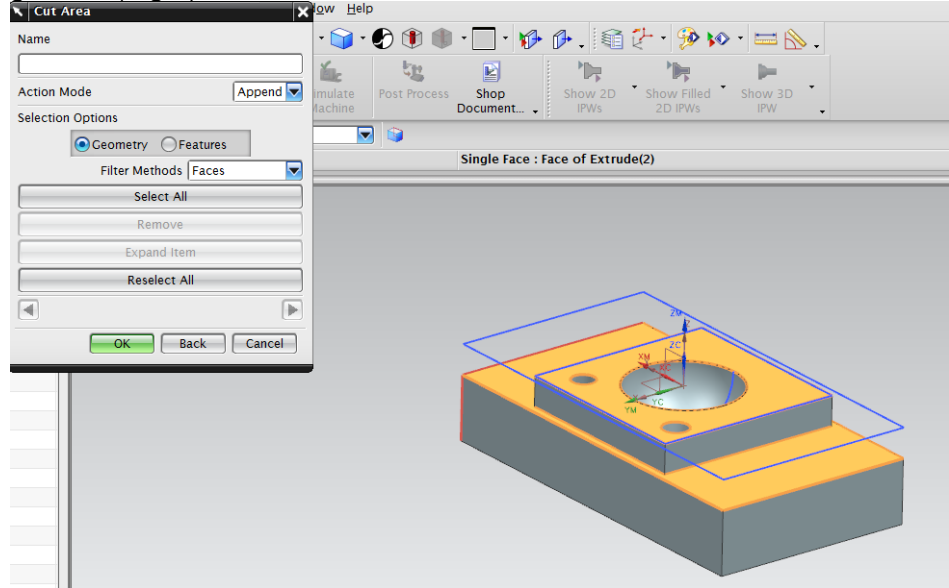

Figura 8. Selección de áreas de corte.

Selecciona OK.

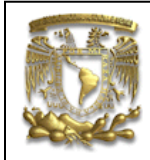

Selecciona la sección para seleccionar las paredes de la geometría (Specify Wall Geometry) . Selecciona las siguientes paredes (Fig. 9).

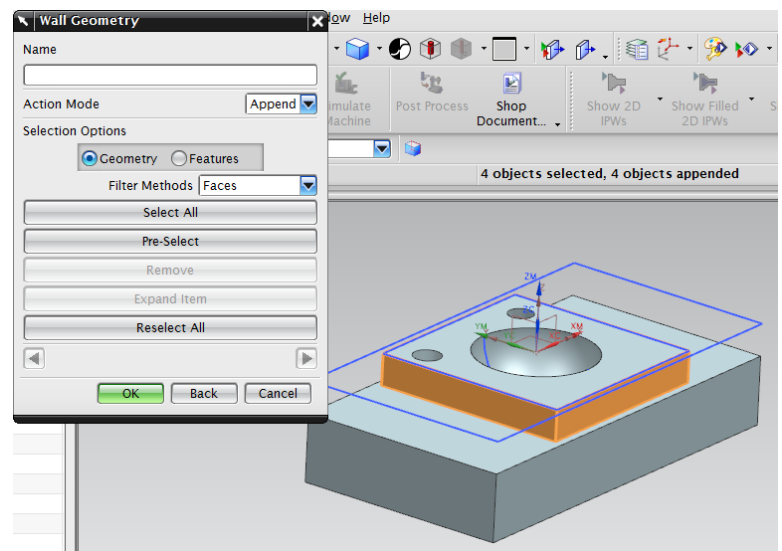

Figura 9. Selección de paredes.

Seleccionar OK.

Seleccionar la sección de herramientas (*Tool*) . Selecciona crear nueva herramienta (*Create new*) y aparecerá la siguiente ventana *New Tool* (Fig. 10) y selecciona las opciones de la ventana y utiliza un cortador plano de 1" (25.4 mm) de diámetro.

| 🔨 New Tool 🛛 🗙             |
|----------------------------|
| Туре                       |
| [mill_planar               |
| Library A                  |
| Retrieve Tool from Library |
| Tool Subtype               |
| 0 5 4 4 4                  |
| Location A                 |
|                            |
| Name A                     |
| MILL                       |
| OK Cancel                  |

Figura 10. Herramienta Nueva.

Selecciona OK y aparecerá la siguiente ventana (Fig.11):

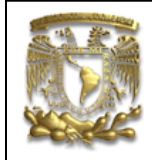

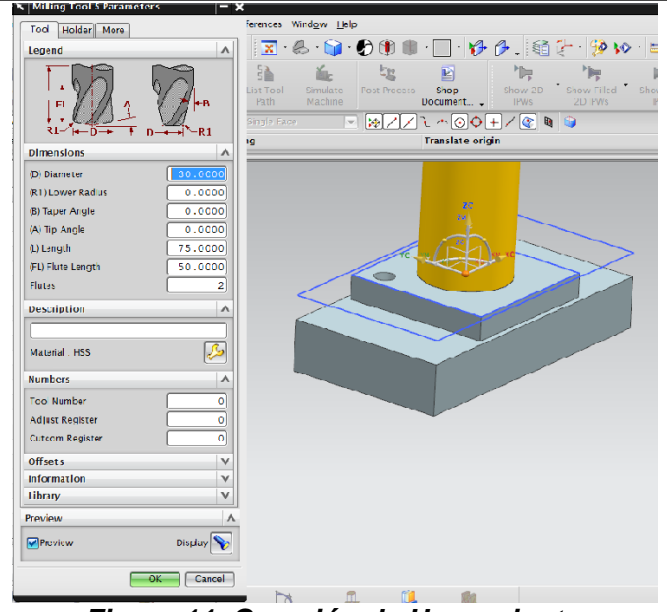

*Figura 11. Creación de Herramienta.* Introduce los siguientes datos para las dimensiones de la herramienta: *Diameter : 25.4 mm* 

FLutes : 4 Tool Number: 1

Todo lo demás lo dejamos con los valores por *default*. Seleccionar *OK* 

En la sección *Path Settings* selecciona lo siguiente: *Cut Pattern: Zig* 

Percent Of Flat Diameter: 30% Blank Distance: 3 Depth Per Cut: 1 Final Floor Stock: 0

A continuación definirás los parámetros de corte tales como el Stock (sobre material) y la

estrategia de corte de la herramienta. Selecciona la sección *Cutting Parameters* 2. En la pestana de *Strategy* introducir las siguientes características (Fig.12):

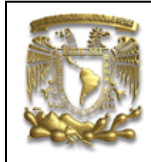

| Strategy Stock Co                            | rs                                                                                | Containment | nt More        | - >    |
|----------------------------------------------|-----------------------------------------------------------------------------------|-------------|----------------|--------|
| Cutting                                      |                                                                                   | •           |                |        |
| Cut Direction<br>Cut Order<br>Walls<br>Merge | Climb Cut<br>Climb Cut<br>Conventional Cut<br>Follow Boundary<br>Reverse Boundary |             | → <b>\$</b> \$ |        |
| Merge Distance<br>Blank                      | 0.0000][mm                                                                        |             |                |        |
| Blank Distance                               | 0.000                                                                             | 00          |                |        |
|                                              |                                                                                   |             | ОК             | Cancel |

Figura 12. Cutting Parameters.

En la pestaña de Stock introducir los siguientes valores (Fig.13):

| Stock                                                                                             | A                                              |  |
|---------------------------------------------------------------------------------------------------|------------------------------------------------|--|
| Part Stock<br>Wall Stock<br>Final Floor Stock<br>Blank Stock<br>Check Stock<br>Tolerance<br>Intol | 1.0000<br>1.0000<br>0.0000<br>0.0000<br>0.0000 |  |
| Outtol                                                                                            | 0.0800                                         |  |

Figura 13. Cutting Parameters.

Seleccionar OK

A continuación se definirá la trayectoria en que penetra la herramienta en la zona de corte y el plano de seguridad (para evitar que la herramienta se colisione con la pieza al realizar

movimientos rápidos). Seleccionar Non Cutting Moves

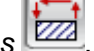

Para seleccionar la forma de penetración de la herramienta, selecciona la pestaña Plunge como se muestra en la figura 14.

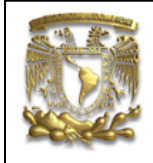

| Non Cutting Moves    |                          | _     |           |            | - ×       |
|----------------------|--------------------------|-------|-----------|------------|-----------|
| Engage Retract Start | /Drill Points Transfer/F | Rapid | Avoidance | More       |           |
| Closed Area          |                          | ^     |           |            |           |
| Engage Type          | Plunge                   |       |           |            |           |
| Height               | 3.0000 mm                |       |           |            |           |
| Height from          | Previous Level           |       |           |            |           |
| Open Area            |                          | ^     |           | $\searrow$ |           |
| Engage Type          | Linear                   |       |           |            |           |
| Length               | 50.0000 %Tool            |       |           |            |           |
| Swing Angle          | 0.00                     | 00    |           |            |           |
| Ramp Angle           | 0.00                     | 00    |           |            |           |
| Height               | 3.0000 mm                |       |           |            |           |
| Minimum Clearance    | 50.0000 (%Tool           |       |           |            |           |
| Trim to Minimum Cl   | earance                  |       |           |            |           |
| Initial Closed Area  |                          | V     |           |            |           |
| Initial Open Area    |                          | V     |           |            |           |
|                      |                          |       |           |            |           |
|                      |                          |       |           |            |           |
|                      |                          |       |           |            |           |
|                      |                          |       |           |            |           |
|                      |                          |       |           |            | OK Cancel |

Figura 14.Engage.

Seleccionar la pestana de *Transfer/Rapid* para posicionar el plano de seguridad de la Herramienta. En *Clearence Option* seleccionar *Plane* y selecciona el plano siguiente (Fig. 15) con 3 mm de altura.

| Engage Retract Start/Drill Points Transfer/Rapid Avoidance More | $A \approx t_{-} \otimes h_{-} \rightarrow \infty$ |
|-----------------------------------------------------------------|----------------------------------------------------|
| Clearance                                                       |                                                    |
| Clearance Option Plane                                          | Chan 2D Chan Ellad Chan 2D                         |
| V Specify Plane                                                 | IPWs 2D IPWs IPW •                                 |
| Between Regions                                                 |                                                    |
| Transfer Type Clearance - Tool Ax                               | lve(7)                                             |
| Within Regions A                                                |                                                    |
| Transfer Using Engage/Retract 🔽                                 | $\sim$                                             |
| Transfer Type Clearance - Tool Ax                               |                                                    |
| Initial and Final V                                             |                                                    |
| OK Cancel                                                       | Distance 3 mm                                      |
| Element de Diana de                                             | O                                                  |

Figura 15.Plano de Seguridad.

Selecciona OK.

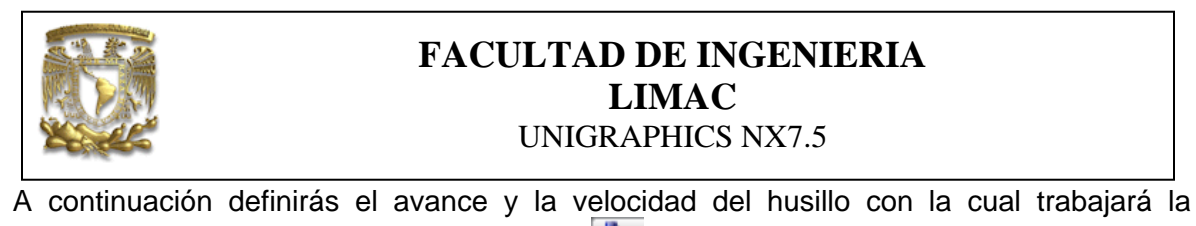

herramienta. Selecciona *Feeds and Speeds* e introduce los siguientes valores: *Spindle Speed (rpm): 900 Cut: 10 mmpm (FEED RATE)* 

Selecciona OK.

Para generar las trayectorias de corte, selecciona *Generate* . Obtendrás lo referente a la figura 16.

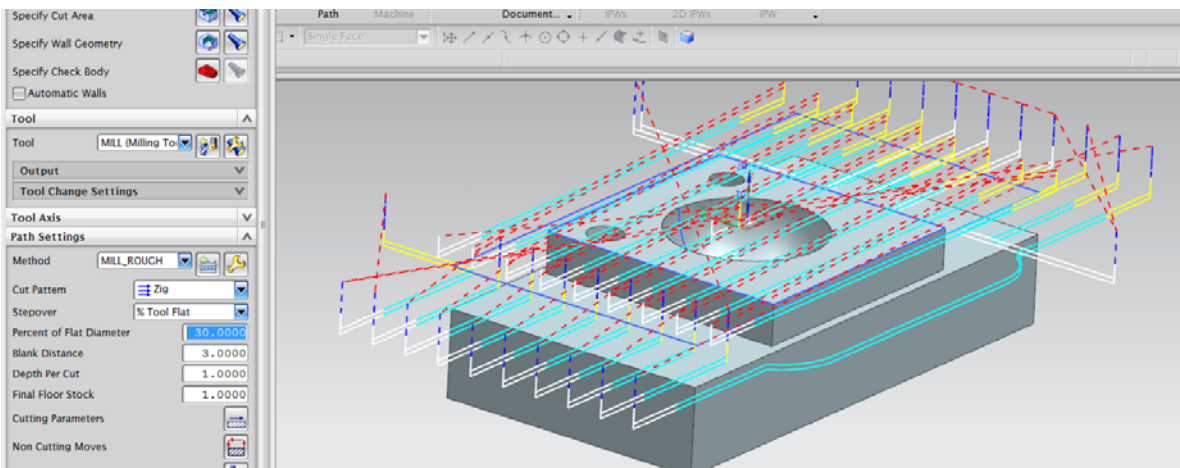

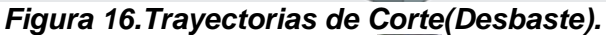

Para visualizar la simulación, selecciona *Verify y* la pestaña 2*D Dynamic* para simular en 2D el desbaste (Fig. 17).

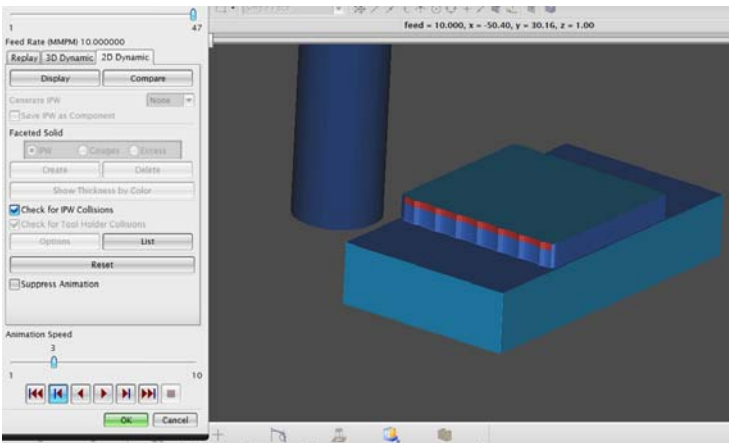

Figura 17. Simulación 2D.

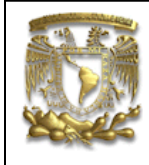

#### 4. PROCESO 2, CAVIDADES

Se creará el proceso de maquinado semi-final con una herramienta de ½" (12.7 mm), con un cortador plano. Selecciona de la ventana *Create Operation* y selecciona las siguientes opciones (Fig. 18).

| Create Operation   | ×   |
|--------------------|-----|
| Туре               | ~   |
| [mill_contour      |     |
| Operation Subtype  | ^   |
| */ "J 🎐 😃 🖑 🦻      |     |
| 🚸 🚸 🖑 🏘 🚾 ٧        |     |
| I) II II II II IA  |     |
| r II               |     |
| Location           | ^   |
| Program PROGRAM    |     |
| Tool               |     |
| Geometry WORKPIECE |     |
| Method MILL_FINISH |     |
| Name               | ^   |
| Semi-Final         |     |
| OK Apply Can       | cel |

Figura 18. Creación de operación Semi-Final.

Selecciona OK.

Seleccionar el área de corte Norma (Fig. 19).

| ame                  |    |     |   |   |
|----------------------|----|-----|---|---|
|                      | 1  | 1 h | ~ | - |
| Action Mode Append   |    |     |   |   |
| election Options     |    |     |   | ~ |
| Geometry OFeatures   | // |     |   | ~ |
| Filter Methods Faces |    |     |   | > |
| Select All           |    |     |   |   |
| Remove               |    |     |   |   |
| Expand Item          |    |     |   |   |
| Reselect All         |    |     |   |   |
| 4                    |    |     |   |   |
| OK Back Casel        |    |     |   |   |
| UK Back Cancer       |    |     |   |   |
|                      |    |     |   |   |

Figura 19. Área a maquinar.

Selecciona OK.

Crea una herramienta de corte plano de  $\frac{1}{2}$ " (12.7mm) y con 4 *Flutes.* Selecciona *OK.* 

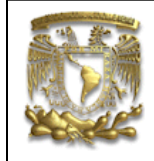

En Path Settings selecciona las siguientes opciones:

Cut Pattern : Follow Part Percent of Flat Diameter : 30 % Common Depth per Cut : 0.5 mm

Selecciona Cutting Parameters . En la pestaña Stock introducir el siguiente valor de sobre material = 0.2 mm (Fig. 20).

| Stock             |            |                |
|-------------------|------------|----------------|
| Use Floor Same As | Side       | <del>   </del> |
| Part Side Stock   | 0.2000 🚭   |                |
| Blank Stock       | 0.0000     |                |
| Check Stock       | 0.0000     |                |
| Trim Stock        | 0.0000     |                |
| Tolerance         | ^          |                |
| Intol             | 0.0300 🐴 🕒 |                |
| Outtol            | 0.0300     |                |
|                   |            |                |
|                   |            |                |
|                   |            |                |

Selecciona OK.

Figura 20. Sobre material.

Selecciona *Non Cutting Moves* Selecciona *Type = Plunge* en la seccion de *Engage*. En la pestaña *Transfer/Rapid* introducir una distancia de 3mm de *Clearence* entre la herramienta y la pieza. (Fig. 21)

|                                                                    | FACULTAD DE INGENIERIA<br>LIMAC<br>UNIGRAPHICS NX7.5 |                                           |  |
|--------------------------------------------------------------------|------------------------------------------------------|-------------------------------------------|--|
| Non Cutting Moves                                                  | id Ausidense Mars                                    | ×                                         |  |
| Clearance                                                          |                                                      | · ₩ ₩ . 1 1 1 · 9 1 · = N .               |  |
| Clearance Option Plane                                             |                                                      |                                           |  |
| Specify Plane                                                      |                                                      | p Show 2D Show Filled Show 3D             |  |
| Between Regions                                                    |                                                      |                                           |  |
| Transfer Type Clearance - Tool Ax                                  |                                                      | selected                                  |  |
| Within Regions                                                     |                                                      |                                           |  |
| Transfer Using Engage/Retract                                      |                                                      |                                           |  |
| Transfer Type Clearance - Tool Ax                                  |                                                      |                                           |  |
| Initial and Final                                                  | /                                                    |                                           |  |
|                                                                    |                                                      |                                           |  |
|                                                                    |                                                      |                                           |  |
|                                                                    |                                                      | My ye xe                                  |  |
|                                                                    |                                                      | Distance 3 mm                             |  |
|                                                                    |                                                      |                                           |  |
|                                                                    |                                                      |                                           |  |
|                                                                    | OK Cancel                                            |                                           |  |
|                                                                    |                                                      |                                           |  |
|                                                                    | Figura 21. Non C                                     | utting Moves.                             |  |
| Selecciona OK.                                                     |                                                      |                                           |  |
| Selecciona Feeds and Sp<br>Spindle Speed (rpm)=120<br>Cut = 5 mmpm | peeds 🐏 e introduce<br>00                            | los siguientes valores:                   |  |
| Selecciona OK.                                                     |                                                      |                                           |  |
| Genera las trayectorias c<br>22.                                   | on el comando Genera                                 | ate E. Obtendrás lo referente a la figura |  |
|                                                                    | Figura 22. Trayect                                   | orias de Corte.                           |  |
|                                                                    | .,                                                   |                                           |  |
| Para visualizar la simulac                                         | ción, selecciona Verify                              | y la pestaña 2D Dynamic para              |  |

simular en 2D el desbaste (Fig. 23).

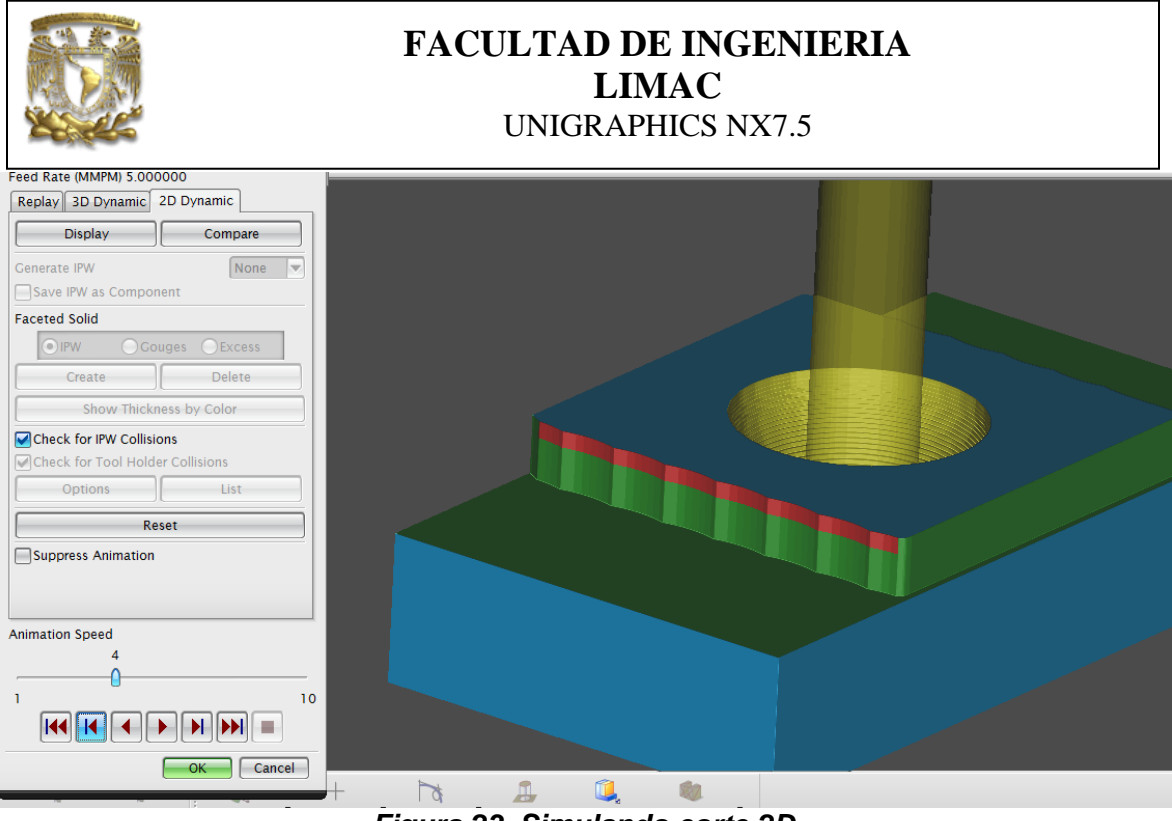

Figura 23. Simulando corte 2D.

Selecciona OK.

## 5. PROCESO 3, BARRENADO.

En este proceso crearás perforaciones con la opción Drill.

Se abre la ventana de *Create Operation* y seleccionar los siguiente valores y datos (Fig.24).

| Create Operat    | ion          | X |  |  |
|------------------|--------------|---|--|--|
| drill            |              |   |  |  |
| Operation Subtyp | e            | • |  |  |
| <b>N</b> +       | ┉╩╶╩╶╨╴      |   |  |  |
| -116 -425        |              |   |  |  |
| זור זור          | זר זר 🎫 ר    |   |  |  |
| n #r             |              |   |  |  |
| Location         |              | ^ |  |  |
| Program          | PROGRAM      | - |  |  |
| Tool             | NONE         | - |  |  |
| Geometry         | WORKPIECE    | - |  |  |
| Method           | DRILL_METHOD |   |  |  |
| Name             |              |   |  |  |
| DRILLING         |              |   |  |  |
| OK Apply Cancel  |              |   |  |  |

Figura 24. Crear operación Drill (barrenado).

Selecciona OK.

Aparece la Ventana de *Drilling.* Especifica *Holes (*Hoyos*),* superficie superior de los *holes* y superficie inferior de los *holes (Fig.25).* 

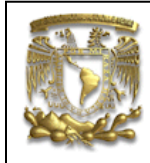

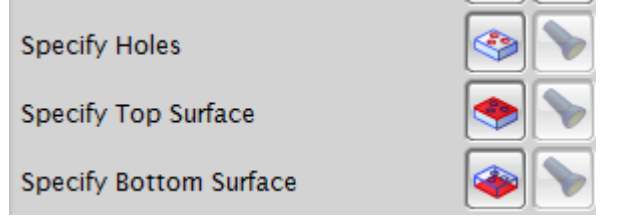

Figura 25. Selección de Barrenos.

Selecciona Barreno <Select> (Fig. 26).

|                                     | Name =                  |              |
|-------------------------------------|-------------------------|--------------|
|                                     | Cycle Parameter Set - 1 |              |
| X Point X                           | Generic Point           |              |
| Select                              | Group                   |              |
| Append                              | Class Selection         |              |
| Omit                                | All Holes on Face       |              |
| Optimize                            | Predrill Points         |              |
| Display Points                      | Minimum Diameter - None |              |
| Avoid                               | Maximum Diameter - None |              |
| Reverse <                           | End of Selection        |              |
| Arc Axis Control                    | Selectability - All     | XM           |
| Rapto Offset                        | OK Back Cancel          | K red to the |
| Planning Complete                   | Back Calles             |              |
| Display/Verify Cycle Parameter Sets |                         |              |
| OK Back Cancel                      |                         |              |
|                                     |                         |              |

Figura 26. Selección de Barreno.

Selecciona OK. Selecciona OK.

Especificar la cara superior plana "Specify Top Surface". (Fig.27)

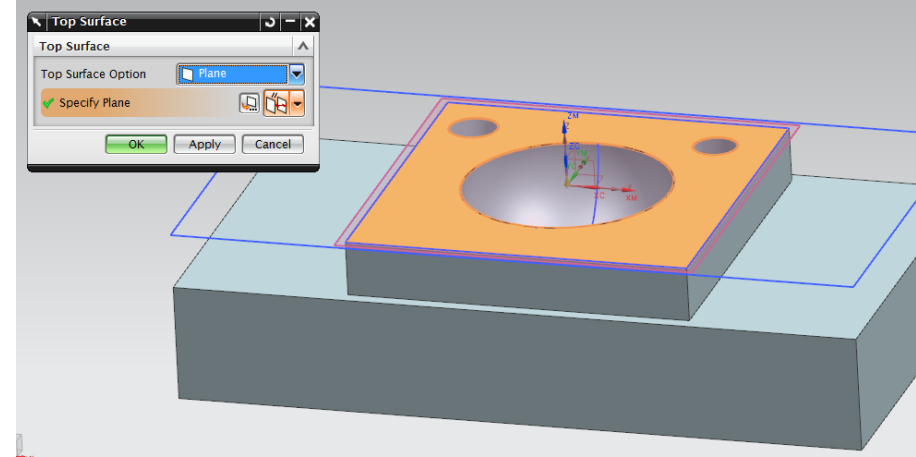

Figura 27. Selección de superficie superior.

Seleccionar la superficie inferior Specify Bottom Surface. (Fig.28) Selecciona ZC Constant = -8

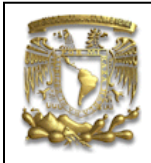

| Sottom Surface        | <u>ວ – x</u>    |
|-----------------------|-----------------|
| Bottom Surface        | Α               |
| Bottom Surface Option | ZC: ZC Constant |
| ZC Constant           | -8.0000         |
| Display               | <b>&gt;</b>     |
| Information           | i               |
| ОК                    | Apply Cancel    |
|                       |                 |

Figura 28. Selección de superficie inferior.

Selecciona OK.

Crear una herramienta de Drill (Fig. 29).

| New Tool                   |
|----------------------------|
| Туре                       |
| drill                      |
| Library                    |
| Retrieve Tool from Library |
| Tool Subtype               |
|                            |
| Location A                 |
|                            |
| Name A                     |
| DRILLING_TOOL              |
| OK Cancel                  |

Figura 29. Selección de herramienta Drill.

Introducir los siguientes valores: Diameter = 6.325 Tool Number = 3 Seleccionar <ok> Seleccionar en "Cycle Type" Cycle = Peck Drill

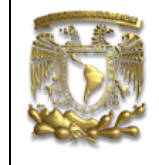

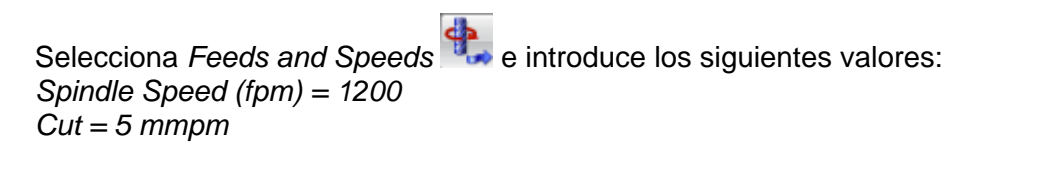

Selecciona OK.

Selecciona la Vista "Front" y Seleccionar el cuerpo como Static Wireframe (Fig. 30).

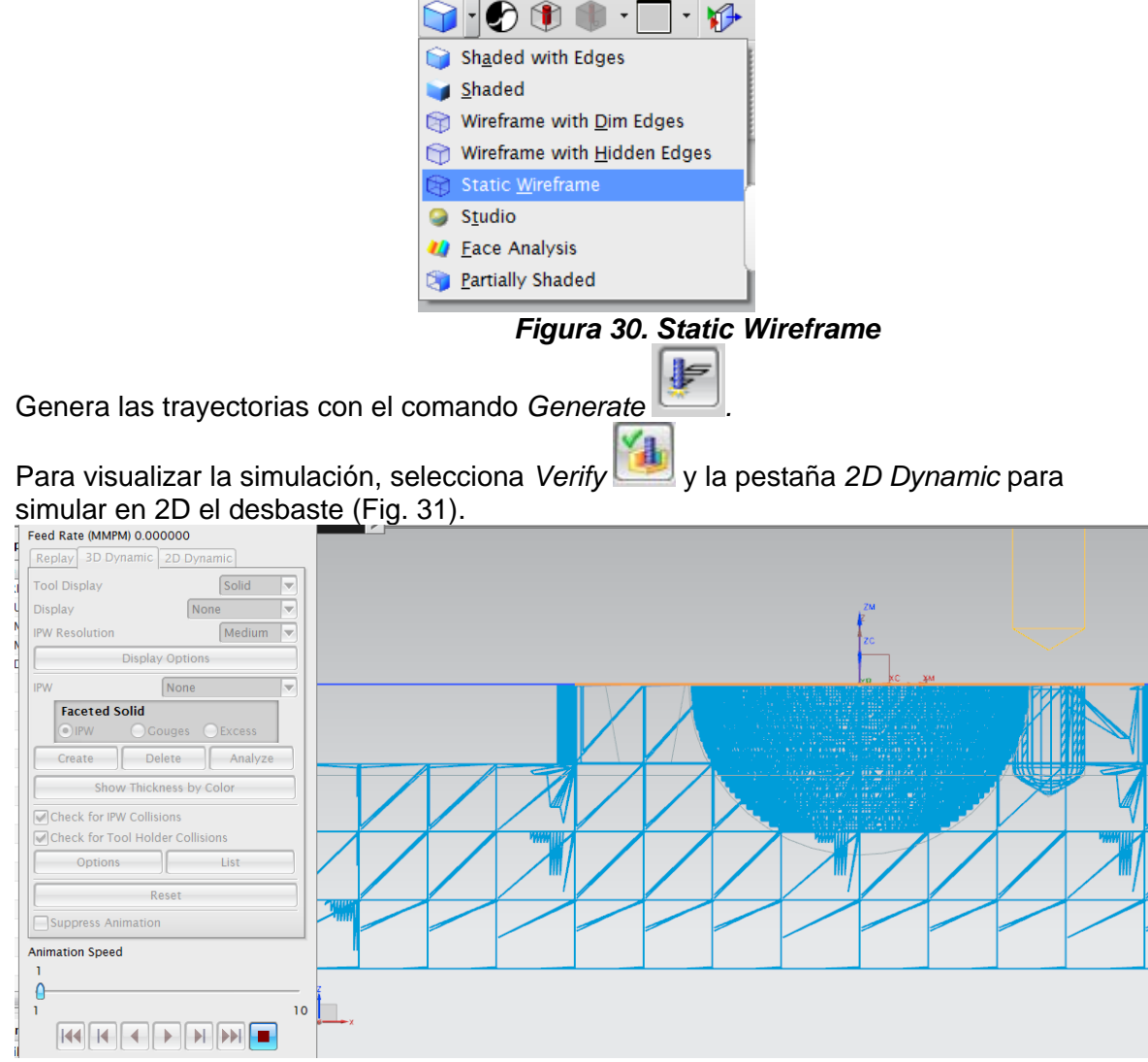

Selecciona OK.

Figura 31. Simulación 3D.

6. PROCESO 4, RANURAS PROFUNDAS.

Crearás una operación con *Mill Contour*, con las siguientes opciones, para realizar el barreno trapezoidal. (Fig.32)

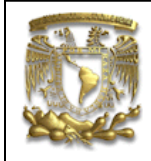

| 🔪 Create Operation 🛛 🗙  |                                        |  |  |  |  |  |
|-------------------------|----------------------------------------|--|--|--|--|--|
| Туре                    |                                        |  |  |  |  |  |
| [mill_contour           |                                        |  |  |  |  |  |
| Operation Subtype       |                                        |  |  |  |  |  |
| پ پ چ                   | <b>€</b> ℓ <sup>0</sup> V <sup>®</sup> |  |  |  |  |  |
| - 🗢 🗇 🖑                 | 🦇 🚾 🕅 🔰                                |  |  |  |  |  |
| Q) (M) (M)              | AV AD 🔥                                |  |  |  |  |  |
| p 📰                     |                                        |  |  |  |  |  |
| Location                | ^                                      |  |  |  |  |  |
| Program                 | PROGRAM                                |  |  |  |  |  |
| Tool                    | MILL_1 (Milling Tool                   |  |  |  |  |  |
| Geometry WORKPIECE      |                                        |  |  |  |  |  |
| Method MILL_SEMI_FINISH |                                        |  |  |  |  |  |
| Name A                  |                                        |  |  |  |  |  |
| Semi-Final-Barreno2     |                                        |  |  |  |  |  |
| OK Apply Cancel         |                                        |  |  |  |  |  |

Figura 32. Creación de operación Mill Cotour.

Selecciona OK.

Especificar el área de corte (Fig.33).

| Name                 | e : Face of Extrude(2) |
|----------------------|------------------------|
| Action Mode Append   |                        |
| Selection Options    |                        |
| Geometry OFeatures   |                        |
| Filter Methods Faces |                        |
| Select All           |                        |
| Remove               |                        |
| Expand Item          |                        |
| Reselect All         |                        |
|                      |                        |
| OK Back Cancel       |                        |
|                      | 24                     |

Figura 33. Creación de operación Mill Contour.

Crea una herramienta, seleccionando  $Mill_2$  con los siguientes valores: Diameter = 3.125 Flutes = 4 Tool Number = 4Selecciona OK. Seleccionar las siguientes opciones en Path Settings: Percent of Flat Diameter = 30 Distance = 1

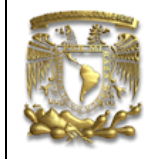

Selecciona *Cutting Parameters* con los siguientes parámetros: Stock = 0.25 mm

Selecciona OK.

Selecciona Non Cutting Moves con los siguientes parámetros: Engage = Plunge Transfer/Rapid = 3 mm de clearance de la superficie superior.

Selecciona OK.

Selecciona Feeds and Speeds con los siguientes parámetros: Spindle Speed = 1200 rpmCut = 5 mmpm

Selecciona OK.

Genera las trayectorias con el comando *Generate* Uvisualizar la simulación (Fig. 34).

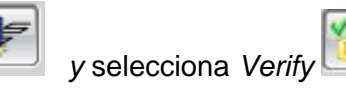

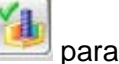

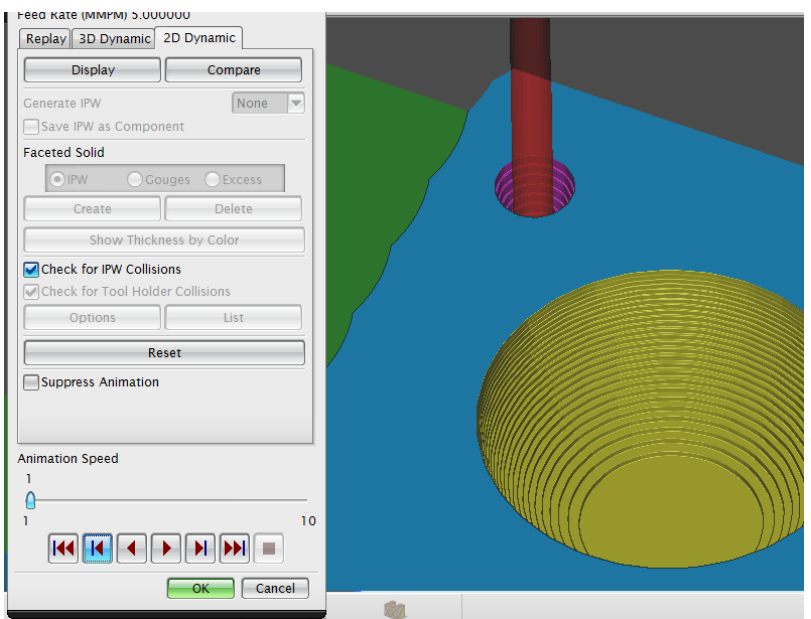

Figura 34. Simulación en 2D.

#### 7. PROCESO 5, ACABADO CAVIDAD

Crea la operación de maquinado final *(Finish)*, en este caso utilizarás la función *Rest Mill.* La zona de corte *(Specify Cut Area)* se la siguiente (Fig. 35):

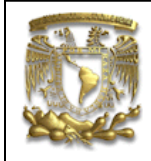

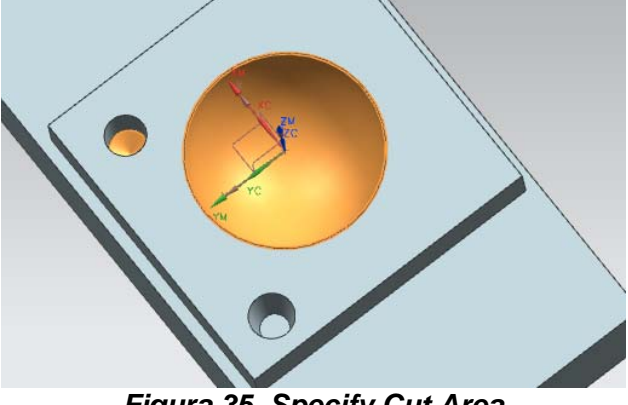

Figura 35. Specify Cut Area

Usar una herramienta de bola (Ball Mill) de 3.125 mm de diámetro (Fig. 36):

| Ē | Milling Tool-Ball Mill    | - × |      |          |
|---|---------------------------|-----|------|----------|
| Ľ | Tool Holder More          |     |      |          |
|   | Legend 🔨                  |     |      |          |
|   | FL<br>FL<br>D             |     |      | R TC     |
|   | Dimensions A              |     | (    |          |
|   | (D) Diameter 3.1750       |     |      | XC XV XC |
|   | (B) Taper Angle 0.0000    |     |      |          |
|   | (L) Length 75.0000        |     |      |          |
|   | (FL) Flute Length 50.0000 |     |      |          |
| 1 | Flutes 2                  | Ш   |      |          |
|   | C'au ve                   | 20  | Taal |          |

Figura 36. Tool.

En la sección Path Settings selecciona lo siguiente:

Patrón de corte: Follow Part Stepover: % Tool Flat Percent of Flat Diameter = 20 Distance = 0.5 mm

En la sección *Non Cutting Moves*  $\overline{\mathbb{Z}}$ , seleccionar un plano de seguridad a 3 mm de altura de la cara superior en la dirección " $\mathbb{Z}$ " (Fig. 37).

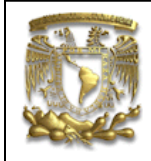

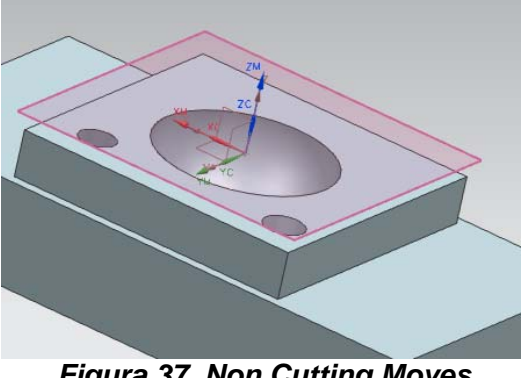

Figura 37. Non Cutting Moves

Selecciona *Feeds and Speeds* e introduce los siguientes valores: Spindle Speed = 1200 rpm  $\dot{C}ut = 5 mm$ 

## 8. VISUALIZAR TRAYECTORIAS

Finalmente, genera las trayectorias con el comando Generate

v selecciona

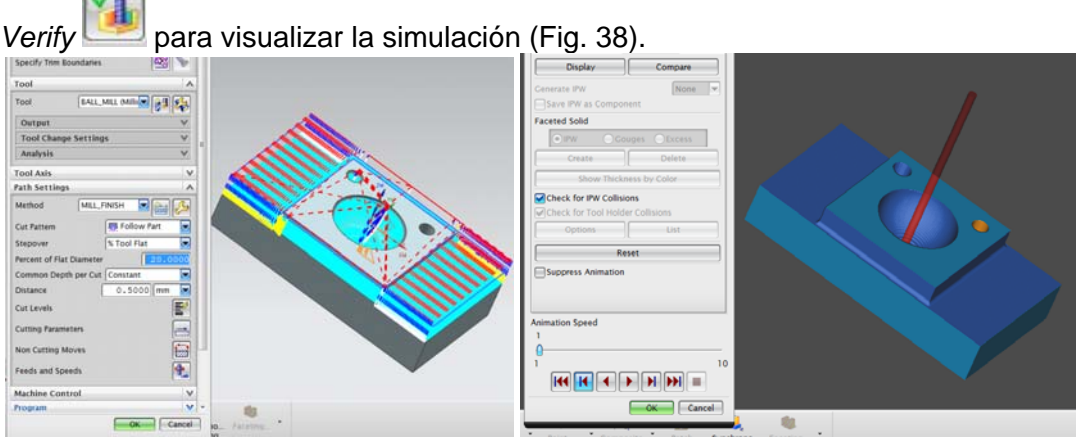

Figura 38. Simulación final.

## 9. Generación del Código de Control Numérico.

Para generar el código de control numérico de todo el proceso se realiza lo siguiente: En la ventana de Program Order View, selecciona Program y con botón derecho del Mouse seleccionar Post-Process (Fig. 39).

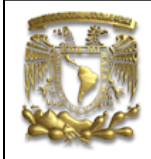

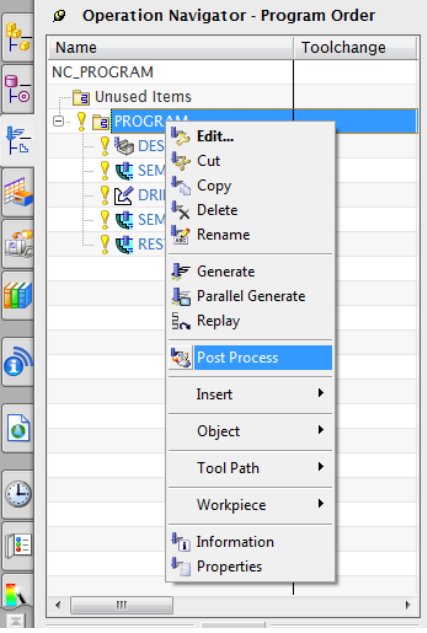

Figura 39. Generación de CNC.

Seleccionar el Postprocesador de 3 ejes *"Mill\_3\_AXIS", también selecciona en Units Metric/PART,* el código se generará en un archivo TXT (Fig. 40). Selecciona *OK.* 

| < 🗙 Postprocess 🗙 >           |       |  |
|-------------------------------|-------|--|
| Postprocessor                 | ^     |  |
| WIRE_EDM_4_AXIS               | •     |  |
| MILL_3_AXIS                   |       |  |
| MILL_3_AXIS_TORBO             | =     |  |
| MILL_5_AXIS_SINUMERIK_ACTT_IN |       |  |
| MILL_5_AXIS_SINUMERIK_ACTT_MM |       |  |
| MILL_5_AXIS                   |       |  |
|                               | -     |  |
| Browse for a Postprocessor    |       |  |
| Output File                   | •     |  |
| File Name                     |       |  |
| J:\Manufactura_cambio1        |       |  |
| Browse for an Output File     |       |  |
| Settings                      | ^     |  |
| Units Metric/PA               | RT 🔽  |  |
| List Output                   |       |  |
| OK Apply C                    | ancel |  |

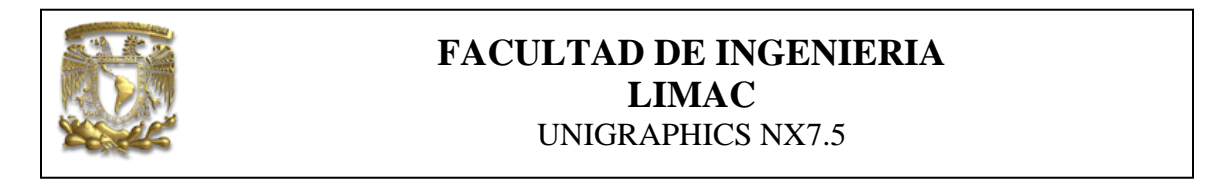

|                           |        | Το                                                        | ol Path Listing has 3079 lines. |
|---------------------------|--------|-----------------------------------------------------------|---------------------------------|
|                           | -      | i Information                                             |                                 |
| Operation Navigator - Pro | gram ( | File Edit                                                 |                                 |
| Name                      | Toole  | 40                                                        |                                 |
| NC_PROGRAM                |        | N0010 G40 G17 G90 G70                                     |                                 |
| 📑 Unused Items            |        | N0020 G91 G28 20.0                                        |                                 |
| PROGRAM                   |        | N0040 T02                                                 |                                 |
| V BESBASTE                | 1      | N0050 G0 G90 X2.9685 Y-1.2788 S900 M03                    |                                 |
| - 🗸 🕵 SEMI-FINAL          |        | N0060 G43 Z.1181 H00                                      |                                 |
| V CRILLING                | 8      | N0070 Z1181<br>N0080 G1 Z- 2362 F 4 M08                   |                                 |
|                           |        | N0090 X2.4685                                             |                                 |
| 🗆 🗸 🕵 REST_MILLING        |        | N0100 X1.4361                                             |                                 |
|                           |        | N0110 G2 X.9843 Y-1.5236 I4518 J.2945                     |                                 |
|                           |        | N0120 G1 A 9645<br>N0130 G2 X-1,4361 Y-1,2788 I0.0 J.5393 |                                 |
|                           |        | N0140 G1 X-2.4685                                         |                                 |
|                           |        | N0150 X-2.9685                                            |                                 |
|                           |        | N0160 Z1181<br>N0170 G0 Z 1181                            |                                 |
|                           |        | N0180 X2.9685 Y9946                                       |                                 |
|                           |        | N0190 Z1181                                               | -                               |
|                           |        |                                                           |                                 |
|                           |        |                                                           |                                 |
|                           |        |                                                           |                                 |
|                           |        |                                                           |                                 |
|                           |        |                                                           |                                 |
|                           |        |                                                           |                                 |
|                           | 1      | · .                                                       |                                 |
|                           |        |                                                           |                                 |

Figura 40. Generación de CCN.

10. FIN DE LA PRACTICA